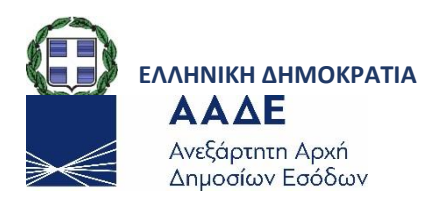

### **GENERAL ADDRESS OF ELECTRONIC GOVERNANCE**

### **DIRECTORE OF BUSINESS PROCEDURES**

**B' SUB-DIRECTORATE OF CLAIMS & CONTROL OF CUSTOMS APPLICATIONS** 

**EXTERNAL USER MANUAL** 

### **AUTHORIZATION SUBSYSTEM**

# DEPARTMENT E' - REQUIREMENTS AND CONTROL OF APPLICATIONS FOR FACILITATION OF TRADE & ECONOMIC OPERATORS

| Date of Publication |              |                            |
|---------------------|--------------|----------------------------|
| Έκδοση 01.01        |              |                            |
| Έκδοση 01.02        | JUNE OF 2021 | CUSTODY : PINELOPI BAMPALI |

### GUIDE TO ICISNET'S ELECTRONIC AUTHORIZATION

## **CONTENTS**

| Ι.      | Search for the application from the page of A.A.D.E. | 3      |
|---------|------------------------------------------------------|--------|
| 11.     | Login to the application                             | 4      |
|         | Submission of New Authorization                      | . 5    |
| 11/     | Search for Authorization                             |        |
| · · · · | Accent / Reject Authorization                        | ,<br>Q |
| v.<br>\ | Accept 7 Neject Automization                         | 10     |
| v 1     |                                                      | 10     |
| VII     | Change of Authorization                              | 11     |

## e-service of Electronic Authorization Management

The electronic Authorization (e-authorization) service is intended for use only by TAXISnet certified users (natural persons or legal entities) that want to authorize another TAXISnet certified user in order to submit Custom documents on their behalf.

## I. Search for the application from the page of A.A.D.E.

Go to Greek Customs and ICISnet home page by typing the following address in your internet browser.

### www.customs.gov.gr

From the home page Select e-Transactions

| SERVICES FOR: | Πολίτες                                                    | Επιχειρήσεις |                                       |                                                                                                    | menoy 🚍                                                                           |
|---------------|------------------------------------------------------------|--------------|---------------------------------------|----------------------------------------------------------------------------------------------------|-----------------------------------------------------------------------------------|
| $\gg \ll$     | <b>ΑΑΔΕ</b><br>Ανεξάρτητη Αρχή<br>Δημοσίων Εσόδων          |              | 190 xpóvia<br>EAAHNIKA<br>1830 - 2020 | ΤΕΛΩΝΕΙΑ                                                                                            | PRESIDENCY 2020-2021                                                              |
|               | Greek<br>Custor<br>Citizens<br>e - Transactions<br>Traders | n s          |                                       | <ul> <li>Cut</li> <li>Ne</li> <li>Leg</li> <li>Do</li> <li>Adu</li> <li>FAG</li> <li>Con</li> </ul> | tems authority ws gislation currents - Information ditional Functions Qs htact us |

Screen 1 - First page of Greek Customs

Select Authorizations item from the e-services list.

#### GUIDE TO ICISNET'S ELECTRONIC AUTHORIZATION

|                               | <b>ΑΑΔΕ</b><br>Ανεξάρτητη Αρχή | BREXIT                               | 190              | <b>χρόνια</b><br>Ελημικά τελομεία |         |
|-------------------------------|--------------------------------|--------------------------------------|------------------|-----------------------------------|---------|
| 25                            | Δημοσίων Εσόδων                | Η ΕΛΛΑΔΑ ΠΡΟΕΤΟΙΜΑΖΕΤΑΙ              |                  | 1830 - 2020                       | PRESI   |
|                               |                                |                                      |                  |                                   |         |
| Home // Em.                   | χειρήσεις 🎢 Τελωνειακές υπη    | pealec 🎢 Ηλεκορονικές συναλλαγές - e | Customs          |                                   |         |
|                               |                                |                                      |                  |                                   | 4       |
| 0 - Tr                        | ansactions                     |                                      |                  |                                   |         |
| e - 11                        | ansactions                     |                                      |                  |                                   |         |
|                               |                                |                                      |                  |                                   |         |
| • ICISTEST                    | - Test Environment for         | External Users                       |                  |                                   |         |
| <ul> <li>CIS - Gui</li> </ul> | de for exercising the rig      | ht of access to the Customs In       | formation System |                                   |         |
| • Authoris                    | ations                         |                                      |                  |                                   | Annound |
| • CDS - Cu                    | stoms Decisions System         | i                                    |                  |                                   |         |
| • CDS/UU                      | JM & DS - Central Deleg        | ation only for Customs Decisio       | ns               |                                   |         |
| • Docume                      | nt validation                  |                                      |                  |                                   | Notices |
| • ECS - Exp                   | port Control System            |                                      |                  |                                   |         |
|                               |                                | Screen 2 - Menu of e                 | -Transaction     |                                   |         |

Alternatively can choose "MyICISnet"

| 0      | Guarantees - Ηλεκτρονική Διαχείριση Εγγυήσεων                       |
|--------|---------------------------------------------------------------------|
| 0      | ICS - ENS - Δηλωτικά                                                |
| 0      | IMPORTS - Σύστημα Εισαγωγών                                         |
| 0      | INF-STP Σύστημα Τυποποιημένης Ανταλλαγής Πληροφοριών                |
| 0      | MvICISnet                                                           |
|        |                                                                     |
| 0      | Reference Data - Πίνακες Αναφοράς                                   |
| 0<br>0 | Reference Data - Πίνακες Αναφοράς<br>ΤΑRIC - Διαχείριση Δασμολογίου |

## II. Login to the application

And then the user enters the application as shown in the following figure:

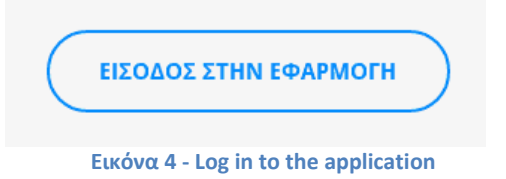

In the log in screen type the username (Όνομα χρήστη) and password (Κωδικό πρόσβασης) provided by TAXISnet and select Σύνδεση (log in).

| <b>govgr</b> eta                                  | ΕΛΛΗΝΙΚΗ ΔΗΜΟΚΡΑΤΙΑ<br>Υπουργείο Ψηφιακής Διακυβέρνησης                    |
|---------------------------------------------------|----------------------------------------------------------------------------|
| Όνομα χρήστη                                      |                                                                            |
| Κωδικός πρόσβασης                                 |                                                                            |
| ΣΥΝΔΕΣΗ                                           | Γενική Γραμματεία<br>Πληροφοριακών<br>Συστημάτων<br>Δημόσιας Διοίκησης     |
| Απαγορεύεται η μη εξουσια<br>η οποία μπορεί να ει | οδοτημένη χρήση αντής της τοποθεσίας.<br>πιφέρει αστική και ποινική δίωξη. |

Screen 5 - Screen of Log in

If the credentials that you entered are valid the home screen of e-Authorizations application will be displayed.

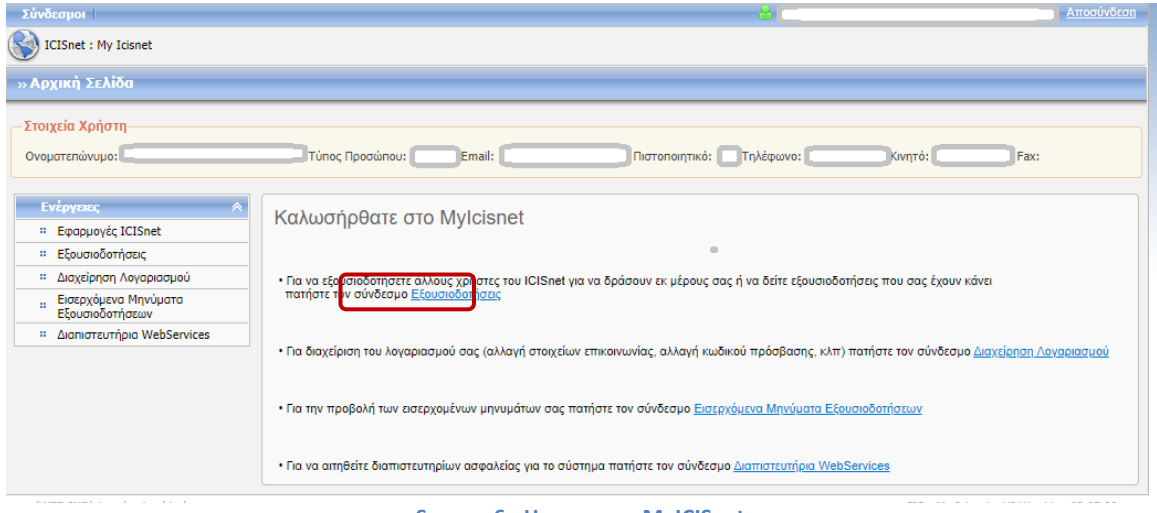

#### Screen 6 - Home page MyICISnet

### III. Submission of New Authorization

To create a new authorization the user selects the "New Authorization" key

| εύνδεσμοι                                          |                               |                      |                                 |                 |             |                  |                   |                |                        | Αποσύνδ     |
|----------------------------------------------------|-------------------------------|----------------------|---------------------------------|-----------------|-------------|------------------|-------------------|----------------|------------------------|-------------|
| ICISnet : My Icisnet                               |                               |                      |                                 |                 |             |                  |                   |                |                        |             |
| Έχετε <b>7</b> 3νέα μηνύματα. Πατήστε <u>προ</u> β | ολήγια να μεταβείτε στα εισερ | (όμενα μηνυματα σας. |                                 |                 |             |                  |                   |                |                        |             |
| Εξουσιοδοτήσεις                                    |                               |                      |                                 |                 |             |                  |                   |                |                        | Етютро      |
| Στοιχεία Χρήστη                                    |                               |                      |                                 |                 |             |                  |                   |                |                        |             |
| Ονοματεπώνυμο:                                     | Τύπος Προσώπου: Φυα           | ико̀ Email:          | Πιστοποιητικό:                  | Τηλέφωνο:       | Κινητό: Fax |                  |                   |                |                        |             |
|                                                    |                               |                      |                                 |                 |             |                  |                   |                |                        |             |
| Σνέσεις                                            |                               |                      |                                 |                 |             |                  |                   |                |                        |             |
|                                                    |                               |                      |                                 |                 |             |                  |                   |                |                        |             |
| Ημ/νία Έναρξης Άπο                                 |                               | 1                    | Ημ/νία Έναρξης Εώς              |                 |             |                  |                   |                |                        |             |
| Ημ/νία Αποδοχής Άπο                                |                               |                      | Ημ/νία Αποδοχής Εώς             | ining and the 🔝 |             |                  |                   |                |                        |             |
| Αντικείμενο Εξουσιοδότησης                         | ~                             |                      | Κατάσταση<br>Αριθυός Τουτότοτος | ~               |             |                  |                   |                |                        |             |
| Τύπος Σχέσης Τελω                                  | νειακή Αντιπροσώπευση – Οικα  | νομικός Φορέας 🛛 🗸   |                                 |                 |             |                  |                   |                |                        |             |
|                                                    |                               |                      |                                 |                 |             |                  |                   |                | KaBaaumiós             | Augzóroga   |
| Νέα Εξουσιοδότηση                                  |                               |                      |                                 |                 |             |                  |                   |                | Receptopoy             | - Condition |
| Αντικειμενο Εξουσιοδότησης ‡                       | Τύπος Ταυτότητας ‡            | Αριθμός Ταυτότητας ‡ | Ονοματεπώνυ                     | μο = K          | ατάσταση ‡  |                  |                   |                | 1.                     | 1           |
|                                                    |                               |                      |                                 |                 |             | Ημ/νια Έναρξης ÷ | Ημ/νια Αποδοχης Φ | Ημ/νια Ληξης + | Δημοσιευση Στοιχειων ‡ | Ενέργειες   |
|                                                    |                               |                      |                                 |                 |             |                  |                   |                | Γραμμές ανα σ          | ελίδα: 20 🗸 |
|                                                    |                               |                      |                                 |                 |             |                  |                   |                |                        |             |

#### Εικόνα 7 - Screen of Authorizations

Which leeds to the following screen :

| Τυπος Ταυτοτητας            | *                             | <u>]</u>   |  |
|-----------------------------|-------------------------------|------------|--|
| Αριθμός Ταυτότητας          |                               | 1          |  |
| Είδος σχέσης Τελα           | νειακή Αντιπροσώπευση *       | <u>~</u>   |  |
| Ημερομηνία Λήξης            |                               |            |  |
| Δημοσίευση Στοιχείων 📃      |                               |            |  |
| Αντικείμενο Εξουσιοδότησης  |                               | Επιλεγμένα |  |
| Ειδικοί Φόροι Κατανάλωσης   | 🙀 Επιλογή όλων                |            |  |
| Εισαγωγες<br>Διαμετακόμισης | Επιλογή                       |            |  |
| Δηλωτικά                    | <ul> <li>Απεπιλογή</li> </ul> |            |  |
| Εξαγωγες                    |                               |            |  |

**Screen 8 - New Authorization** 

Where he fills in the fields:

- > Identification type (τύπος ταυτότητας): selects the type of ID (identity) of the user it wants to authorize
- > Identification number (αριθμός ταυτότητας): fill in the ID number
- > Relationship type (Είδος σχέσης) : "Τελωνειακή Αντιπροσώπευση» (Customs Representation) is selected,
- Expiration date (Ημερομηνία λήξης) : the field is required. If not completed by the user, it will be automatically completed by the system expiring in five (5) years
- **Posting of data (\Delta\eta\mu\sigmaieuon otoixeiwv)**: checked in case the user wants the data to be published<sup>1</sup>
- Object of authorization (Αντικείμενο εξουσιοδότησης) : the objects for which the user wants to create the authorization are selected. In case the authorization is done for all the items, select "Select all".
- **>** To complete the creation of the authorization the user selects Submission ( Yπoβoλή)

ATENTION: Custom brokers should only be e-authorized using their AΦM (Vat Number) as identification ID and not their EORI number, even if they have one.

<sup>&</sup>lt;sup>1</sup> This feature is not available

### GUIDE TO ICISNET'S ELECTRONIC AUTHORIZATION

| υπος Ταυτοτητας                                                                                                    | ~                                                                                                    | •                        |
|----------------------------------------------------------------------------------------------------|----------------------------------------------------------------------------------------------------|--------------------------|
| φιθμός Ταυτότητας                                                                                                    |                                                                                                    |                          |
| ίδος σχέσης 🛛 🗌                                                                                                    | ελωνειακή Αντιπροσώπευση                                                                                       | ~                        |
| Ιμερομηνία Λήξης                                                                                                    |                                                                                                    |                          |
| ιημοσίευση Στοιχείων 🗌                                                                                                    | ) /                                                                                                    |                          |
| ντικείμενο Εξουσιοδότη                                                                                                    | σης                                                                                                    | Επιλεγμένα               |
| έισαγωγές                                                                                                    | 🗰 Επιλογή όλων                                                                                                 | Ειδικοί Φόροι Κατανάλωση |
| Διαμετακόμισης                                                                                                    | Επιλογή                                                                                                    | Αδειών-Εγκρίσεων         |
| ιηλωτικά                                                                                                    | <ul> <li>Απεπιλογή</li> </ul>                                                                                  |                          |
| N Property and a state of the state of the state of th | the second second second second second second second second second second second second second second second s | 25                       |

Select the ICISnet subsystems for which you want to create the e-authorization and click επιλογή (select). In order to complete the procedure click Υποβολή (submit).

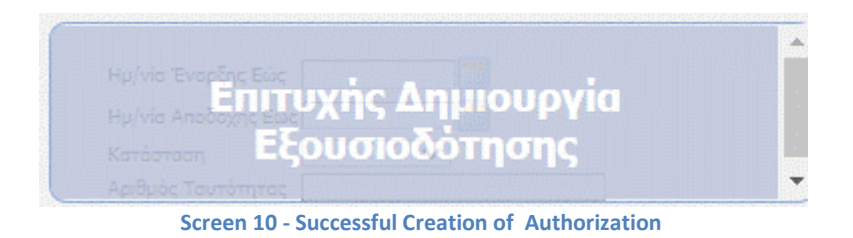

### IV. Search for Authorization

Following the submission, a message concerning the status of the procedure is displayed. The application returns to the home screen of e-authorizations, demonstrating the new items that have been created.

| ουσιοδοτήσεις                                  |                                |                                   |                               |                        |                     |                     |                 |                        | 1     |
|------------------------------------------------|--------------------------------|-----------------------------------|-------------------------------|------------------------|---------------------|---------------------|-----------------|------------------------|-------|
|                                                |                                |                                   |                               |                        |                     |                     |                 |                        | Em    |
| (εία Χρήστη                                    |                                |                                   |                               |                        |                     |                     |                 |                        |       |
| στεπώνυμ                                       | Ε Τύπος Προσώπου: Φυ           | <b>אוג Email: duser2@g.gr</b> חוס | roποιητικό: Οχι Τηλέφωνο: 1   | 234567890 Kivŋtó: 1234 | 567890 Fax:         |                     |                 |                        |       |
|                                                | _                              |                                   |                               |                        |                     |                     |                 |                        |       |
|                                                |                                |                                   |                               |                        |                     |                     |                 |                        |       |
| εις                                            |                                |                                   |                               |                        |                     |                     |                 |                        |       |
| Hulvia EvasEnc Nas                             | 6/2019                         |                                   | uluia "EvanEnc Erica 25/06/20 | 21                     |                     |                     |                 |                        |       |
| Ημ/νία Αποδοχής Άπο                            |                                | HI.                               | ι/νία Αποδοχής Εώς            |                        |                     |                     |                 |                        |       |
| Αντικείμενο Εξουσιοδότησης                     | ~                              | Kc                                | πάσταση Ενεργό                | <b>v</b>               |                     |                     |                 |                        |       |
| Γύπος Ταυτότητας ΑΦΝ                           | · ·                            | Ap                                | ιθμός Ταυτότητας - 0455001    | 07                     |                     |                     |                 |                        |       |
| Γύπος Σχέσης Τελα                              | υνειακή Αντιπροσώπευση - Τελ   | ωνειακός Αντιπρόσωπος 🛩           |                               |                        |                     |                     |                 |                        |       |
|                                                |                                |                                   |                               |                        |                     |                     |                 | Καθαρισμός             | Avaz  |
|                                                |                                |                                   |                               |                        |                     |                     |                 | Tracapiopos            |       |
| α Εξουσιοδότηση                                |                                |                                   |                               |                        |                     |                     |                 |                        |       |
| α Εξουσιοδότηση<br>ντικείμενο Εξουσιοδότησης + | Τύπος Ταυτότητας <del>\$</del> | Αριθμός Ταυτότητας ‡              | Ονοματεπώνυμο +               | Κατάσταση ‡            | un tale transformed | under and the state | matrix altres . |                        |       |
| α Εξουσιοδότηση<br>ντικείμενο Εξουσιοδότησης ÷ | Τύπος Ταυτότητας ‡             | Αριθμός Ταυτότητας ‡              | Ονοματεπώνυμο \$              | Κατάσταση ‡            | Ημ/νία Έναρξης ‡    | Ημ/νία Αποδοχής ‡   | Ημ/νία Λήξης ‡  | Δημοσιευση Στοιχείων ‡ | Ενέργ |

Screen 11- Search for Authorization

The search criteria are:

- **Ημερομηνία έναρξης από (Start date from**): fill in the start date
- **Ημερομηνία λήξης έως (Expiration date until)** : the expiration date is completed
- $\blacktriangleright$  Ημερομηνία αποδοχής από (Date of acceptance from) : fill in the date of acceptance
- **Ημερομηνία Αποδοχής έως (Date of acceptance until)** : the date of acceptance is completed
- > Αντικείμενο Εξουσιοδότησης (Authorization object) : the authorization object is selected
- **Κατάσταση (Status)** : if 'active', 'submitted', 'revoked', rejected '
- **Σύπος ταυτότητας (Identity type)** : the identity type is selected
- **Αριθμός Ταυτότητας (ID number) :** to be filled in according to the Identity Type specified by the user
- **Σύπος σχέσης (Relationship Type)** : The Relationship Type is selected

### V. Accept / Reject Authorization

The authorization's recipient In order to be able to see the e-authorizations that have been assigned to their account he should set the field "Τύπος σχέσης" to "Τελωνειακή Αντιπροσώπευση- Τελωνειακός Αντιπρόσωπος". Then he should select **Αποδοχή** (**Accept**) or **Απόρριψη (reject)**.

| ουστεπώνυμο: t.adamis Túnoc Πος                                                                                                    | σώπου: Φυσικό Email: test                                                                                                    | @internet.ar Πιστοποιητικό       | : Οχι Τηλέφωνο: Κινητό: Ε                                                    | Fax:                                                                                                    |                                                                                                    |                                                             |                                                                                      |                              |                                                                 |
|----------------------------------------------------------------------------------------------------|----------------------------------------------------------------------------------------------------|----------------------------------|------------------------------------------------------------------------------|----------------------------------------------------------------------------------------------------|----------------------------------------------------------------------------------------------------|-------------------------------------------------------------|--------------------------------------------------------------------------------------|------------------------------|-----------------------------------------------------------------|
| έσος<br>Ημ/νία Έναρξης Απο<br>Ημ/νία Αποδοχής Απο<br>Αντικείμενο εξουσιοδότησης (Αδε<br>Τύπος Τουτότητος                                                                                                    | in the second second se |                                  | Ημ/νία Έναρξης Εώς<br>Ημ/νία Αποδοχής Εώς<br>Κατάστοση<br>Αριθμός Ταυτότητος |                                                                                                    |                                                                                                    |                                                             |                                                                                      |                              |                                                                 |
| Ιυπος Σχέσης <u>Τελε</u><br>Ιέα Εξουσιοδότηση                                                                                                    | νειακή Αντιπροσωπευσή - Τ                                                                                                    | ελωνειακός Αντιπρόσωπος 🗸        | L                                                                            |                                                                                                    |                                                                                                    |                                                             |                                                                                      | Ka                           | Βαρισμός Αναζήτης                                               |
| ιυπος έχεσης Τελε<br>ίἐα Εξουσιοδότηση<br>Αντικείμενο Εξουσιοδότησης •                                                                                                    | νείακη Αντιπροσωπευση - Τι<br>Τύπος Ταυτότητας «                                                                                                    | Αριθμός Τουτότητος •             | Ονοματεπώνυμο \$                                                             | Κατόσταση \$                                                                                                    | Ημ/νία Έναρξης «                                                                                                    | Ημ/νία Αποδοχής *                                           | Ημ/νία Λήξης +                                                                       | Κα<br>Δημοσιευση Στοιχείων + | Βαρισμός Αναζήτης<br>Ενέργειες                                  |
| τωπος Σχεσης         Τείν           έα Εξουσιοδότηση         Αντικείμενο Εξουσιοδότησης •           Αντικείμενο Εξουσιοδότησης •         Αδειών-Εγκρίστων                                                                                                    | Τύπος Ταυτότητας •                                                                                                    | Αριθμός Ταυτότητας ε             | Ονοματεπώνυμο •                                                              | Κατόσταση *           Ανακλήθηκε                                                                                 | Ημ/via Έναρξης e<br>09/03/2021                                                                                                    | Ημ/νία Αποδοχής ο                                           | Hμ/νία Λήξης •<br>09/03/2021                                                         | κα<br>Δημοσιευση Στοιχείων • | Βαρισμός   [Αναζήτη<br>Ενέργειες                                |
| τωπος Σχεσης         Τελ           έα Εξουσιοδότηση            Αντικείμενο Εξουσιοδότησης            «δειών-Εγκρίστων            «δειών-Εγκρίστων                                                                                                    | <u>Τύπος Ταυτότητας *</u>                                                                                                    | Αριθμός Ταυτότητας *           . | Очоµатɛлŵvuµо •<br>                                                          | Κατάσταση +<br>Ανακλήθηκε<br>Ενεργό                                                                              | <ul> <li>Ημ/νία Έναρξης ο</li> <li>09/03/2021</li> <li>30/03/2021</li> </ul>                                                             | Ημ/νία Αποδοχής •<br>21/05/2021                             | Hμ/via Λήξης •<br>09/03/2021<br>30/03/2026                                           | Κα<br>Δημοσιευση Στοιχείων « | Βαρισμός Αναζήτη<br>Ενέργειες<br>Απόροιμη                       |
| τουος 2χεσης         Τελ           δα Εξουσιοδότηση         Αντικείμενο Εξουσιοδάτησης         •           Αδειών-Εγκρίστων         Αδειών-Εγκρίστων         •           Αδειών-Εγκρίστων         •         •           Αδειών-Εγκρίστων         •         •                                            | Тйлос Таитотлас +<br>АFM<br>AFM<br>AFM                                                                                                    | Αριθμός Τουτότητος Φ           . | Очоµателійчиµо *                                                             | Κατάσταση •           Ανακλήθηκε           Ενεργό           Ανακλήθηκε                                           | <ul> <li>Ημ/νία Έναρξης «</li> <li>09/03/2021</li> <li>30/03/2021</li> <li>21/04/2021</li> </ul>                                         | Hμ/via Αποδοχής •<br>21/05/2021<br>21/04/2021               | Hμ/via Λήξης •<br>09/03/2021<br>30/03/2026<br>23/04/2021                             | Κα<br>Δημοσιευση Στοιχείων « | Βαρισμός Αναζήτη<br>Ενέργειες<br>Απόρειως                       |
| τουρος Σχεσης         Τελε           δα Εξουσιοδότηση                                                                                                    | Тύлос Таито́тятас *<br><br>АFM<br><br>AFM<br><br>AFM<br><br>AFM                                                                                                    | Αριθμός Ταυτότητας •           . | Очоµат£лю́чиµо s                                                             | Κατάσταση •           Ανακλήθηκε           Ενεργό           Ανακλήθηκε           Υποβλήθηκε                      | <ul> <li>Ημ/νία Έναρξης •</li> <li>09/03/2021</li> <li>30/03/2021</li> <li>21/04/2021</li> <li>15/02/2021</li> </ul>                     | Hμ/via Anoδοχής e<br>21/05/2021<br>21/04/2021<br>15/02/2021 | Hμ/via Λήξης •<br>09/03/2021<br>30/03/2026<br>23/04/2021<br>15/03/2026               | Κα<br>Δημοσιευση Στοιχείων • | Βαρισμός Αναζήτη<br>Ενέργειες<br>Απόρειμα<br>Αποδοχή / Απόρει   |
| τουος Σχέσης         Τελε           έξο Εξουσιοδότηση         Αντικείμενο Εξουσιοδότησης            Αντικείμενο Εξουσιοδότησης             Αδειών-Εγκρίσεων         Αδειών-Εγκρίσεων            Αδειών-Εγκρίσεων             Αδειών-Εγκρίσεων             Αδειών-Εγκρίσεων             Αδειών-Εγκρίσεων | Типос Таитотятас «<br><br>АFM<br><br>AFM<br><br>AFM<br><br>AFM<br><br>AFM<br><br>AFM<br><br>AFM                                                                                                    | Αριθμός Ταυτότητας *           . | Очоµателё́учиµо \$<br>                                                       | Κατάσταση •           Ανακλήθηκε           Ενεργό           Ανακλήθηκε           Υποβλήθηκε           Υποβλήθηκε | <ul> <li>Ημ/νία Έναρξης •</li> <li>09/03/2021</li> <li>30/03/2021</li> <li>21/04/2021</li> <li>15/02/2021</li> <li>10/06/2021</li> </ul> | Hμ/via Αποδοχής e<br>21/05/2021<br>21/04/2021<br>15/02/2021 | Hμ/via Λῆξης •<br>09/03/2021<br>30/03/2026<br>23/04/2021<br>15/03/2026<br>10/06/2026 | Κα<br>Δημοσιευση Στοιχείων • | Βαρισμός Αναζήτη<br>Ενέργειες<br>Απόροιμη<br>Αποδοχή / Απόροιμη |

### GUIDE TO ICISNET'S ELECTRONIC AUTHORIZATION

Screen 12 - Acceptance / Rejection of Authorization

By selecting Accept / Reject Actions, the subsystem will display a message warning of status change, **acceptance**, or **rejection**.

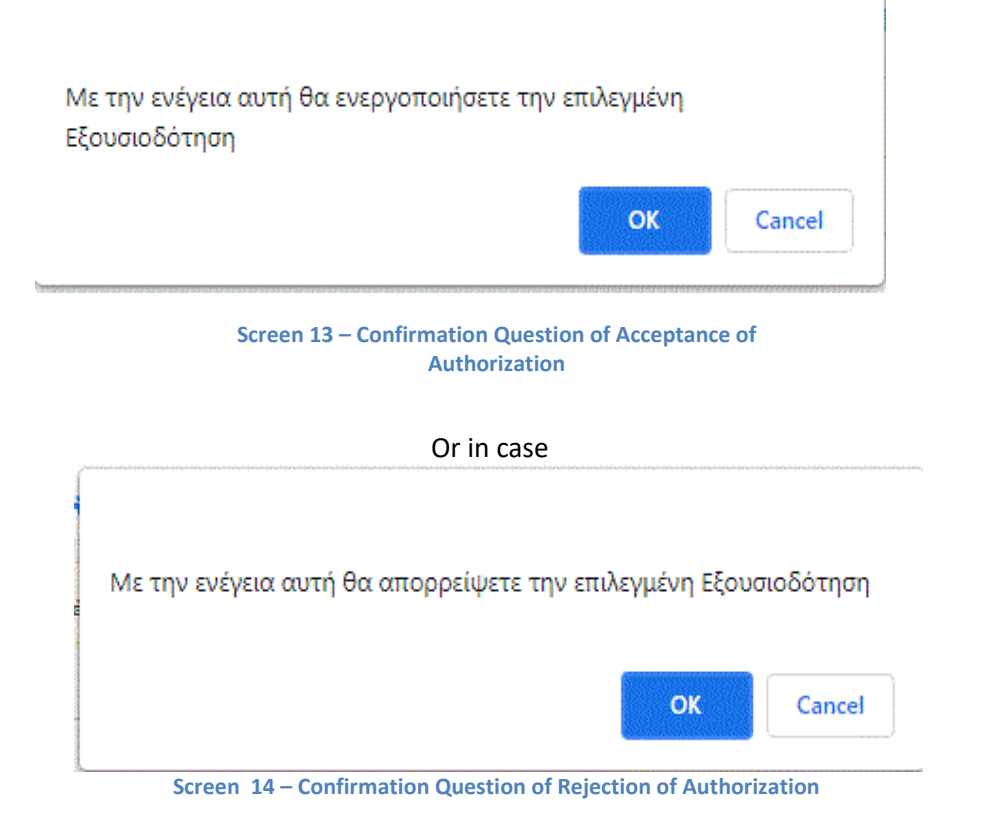

By clicking **OK**, depending on your choice, the application demonstrates a message, showing the status of the eauthorization.

## VI. Revocation of the Delegation

Both sides (authorization creator and authorization recipient) are able to cancel a completed e-authorization.

| ιχεία Χρήστη<br>ματεπώνυμο:                                                                                                    | Τύπος Προσώπου:                                                              | Email: #                                                   | • Πιστοποιητικό: <b>Οχι</b> Τηλέφων                                                        | νοι Κινητό: Fax                     | 1                                                                            |                                 |                                            |                         |                                                     |
|----------------------------------------------------------------------------------------------------|------------------------------------------------------------------------------|------------------------------------------------------------|--------------------------------------------------------------------------------------------|-------------------------------------|------------------------------------------------------------------------------|---------------------------------|--------------------------------------------|-------------------------|-----------------------------------------------------|
|                                                                                                    |                                                                              |                                                            |                                                                                            |                                     |                                                                              |                                 |                                            |                         |                                                     |
| Ημινιά εναρέχης Από<br>Ημείνα Αποδοχής Άπο<br>Αντικείχενος Εσωσιοδότησης<br>Τύπος Τουτότητας<br>Τύπος Σχέσης<br>Τέλου<br>Τάλα Εξουσιοδότηση                                                                                                    | ών-Εγκρίσεων 💙<br>Ινειοκή Αντιπροσώπευση – Οικ                               | η<br>Ης<br>ονομικός Φορέας<br>Υ                            | μνιο Αποδοχής Εώς<br>μ/νία Αποδοχής Εώς<br>ατάσταση<br>ριθμός Ταυτότητας                   |                                     |                                                                              |                                 |                                            |                         | αθαρισμός Αναζήτ                                    |
| ημίνα εναβότις κηο<br>Ημίνα Απαδοχής Απο<br>Ημίνα Απαδοχής Απο<br>Τύπος Ταυτάτητος<br>Τύπος Σχέσης<br>Τά Εξουσιοδότησης<br>Αντικείμενο Εξουσιοδότησης ‡                                                                                                    | ών-Εγκρίστων V                                                               | τι<br>Η<br>Κα<br>ανομικός Φορέας<br>Αριθμός Ταυτότητας ε   | μνο ενορής είας<br>μ/νία Αποδοχής Είας<br>απόστοση<br>μιθμός Τουτότητος<br>Ονοματεπώνυμο ε | Κατόσταση :                         | - Ημ/νία Έναρξης ‡                                                           | Ημ/νία Αποδοχής ÷               | Ημ/νία Δήξης ÷                             | Δημοσιευση Στολείου ;   | αθαρισμές Αναζήτι<br>Ενέργειες                      |
| μιγία κυοδοχής Από           Αγγιά καλοδιχής Από           Αντικείμενο Εξουσοδότησης           Τύπος Σχέσης           Τύπος Σχέσης           Τόμος Σχέσης           Τολος Σχέσης                                                                                                    | ών-Εγκρίσεων<br>ντασκή Αντιπροσώπευση - Οικ<br>Τύπος Ταυτότητας :<br>ΑFM     | η,<br>Η,<br>Κς<br>Ιονομικός Φορέας<br>Αριθμός Τουτότητος ± | μνο ενορής είας<br>μνα Αποδοχής Είας<br>ατάστοση<br>μθμός Τουτότητος<br>Ονοματεπώνυμο :    | Κατόσταση :<br>Ανακλήθηκε           | Ημ/νία Έναρξης ‡<br>09/03/2021                                               | Ημ/νία Αποδοχής ÷               | Ημ/νία Λήξης •<br>09/03/2021               | Δημοσιευση Στολείον :   | αθαρισμός Αναζήτ<br>Ενέργειες                       |
| τωμίνα κυαρτής Από           Ημίνα κυαρτής Από           Αντικείμενο Εξουσιοδότησης           Τύπος Τουπότητος           Τύπος Σχίσης           Τάλος Σχίσης           Τάλος           Τάλος           Τάλος      < | άν Εγρίσεων<br>νασκή Αντηροσώπευση - Οιν<br>Τύπος Τουτότητος :<br>ΑFM<br>AFM | η η<br>Η και<br>Ανε<br>ονομπός Φορέας V                    | μινο ενουργ εακ.<br>γινο Ανοδογτέ Εάκ.<br>ατόστοοη<br>ρθυός Τουπότητος<br>Ονομοτεπάνυμο := | Κατάσταση :<br>Ανακλήθηκε<br>Ενεργά | <ul> <li>Ημ/νία Έναρξης ‡</li> <li>09/03/2021</li> <li>30/03/2021</li> </ul> | Ημ/νία Αποδοχής =<br>21/05/2021 | Hμ/via Λήξης ÷<br>09/03/2021<br>30/03/2026 | Anjuoneura žitolješev ÷ | αθαρισμός Αναζήτη<br>Ενέργειες<br>Ανάκληση / Μεταβο |

Screen 15 - Revocation of Authorization

By selecting **Ανάκληση**,(**Decline**) from the home screen of the application, a warning a message concerning the e-authorization status change is demonstrated.

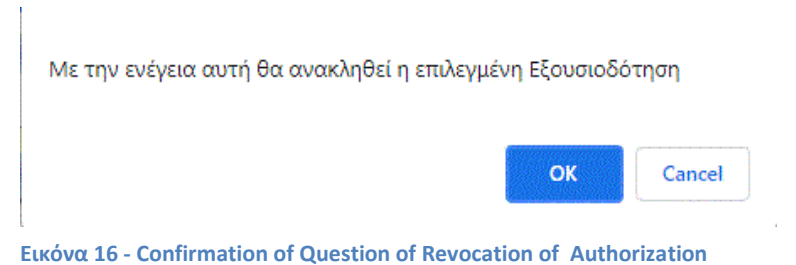

By clicking **OK** another message informing about the outcome of the action is showed. And the e-authorization status changes from **Ενεργή (Active)** to **Ανακλήθηκε (Declined).** 

## VII. Change of Authorization

| ξουσιοδοτήσεις                                                                                                    |                                               |                                                        |                                                 |                               |                                                                              |                                 |                                            |                        | Επιστρ                                                  |
|----------------------------------------------------------------------------------------------------|-----------------------------------------------|--------------------------------------------------------|-------------------------------------------------|-------------------------------|------------------------------------------------------------------------------|---------------------------------|--------------------------------------------|------------------------|---------------------------------------------------------|
| <mark>υχεία Χρήστη</mark><br>οματεπώνυμο:                                                                                                    | Τύπος Προσώπου:                               | Email: z                                               | • Πιστοποιητικό: <b>Οχι</b> Τηλέφων             | νο: Κινητό: Fax               | 1                                                                            |                                 |                                            |                        |                                                         |
| έσεις<br>Ημ/νία Έναρξης Άπο<br>Ημ/νία Αποδοχής Άπο                                                                                                    |                                               | Ни                                                     | ι/via Έναρξης Εώς<br>ι/via Αποδοχής Εώς         |                               |                                                                              |                                 |                                            |                        |                                                         |
| Αντικείμενο Εξουσιοδότησης Αδει<br>Τύπος Τουτότητος<br>Τύπος Σχέσης Τελο                                                                                                    | ών-Εγκρίσεων 💙 💙                              | Κα<br>Αρι<br>ονομικός Φορέας 💙                         | ιτάσταση<br>ιθμός Ταυτότητος                    |                               |                                                                              |                                 |                                            | K                      | αθαρισμός Αναζήτης                                      |
| Αντικείμενο Εξουσιοδότησης Αδε<br>Τύπος Τουτότητος<br>Τύπος Σχέσης Τελε<br>έα Εξουσιοδότηση<br>Αντικείμενο Εξουσιοδότησης ‡                                                                                                    | ών-Εγκρίσεων                                  | Κα<br>Αρι<br>ονομικός Φορέας Υ<br>Αριθμός Ταυτότητας ‡ | πάσταση<br>ιθμός Ταυτότητος<br>Ονοματεπιώνυμο ‡ | Karáσraσŋ ÷                   | Ημ/νία Έναρξης ‡                                                             | Ημ/νία Αποδοχής ‡               | Ημ/νία Λήξης ‡                             | Μ                      | αθαρισμός Αναζήτης<br>Ενέργειες                         |
| Armsityze Εξουσιοδότησης   Αδε<br>Tώτος Ταυτότητος      Tώτος Ταυτότητος      Tούος Σχέσης      Tολε<br>ίδα Εξουσιοδότηση       Armstipezvo Εξουσιοδότησης      Aδειών-Εγκρίστων                                                                                                    | ών-Εγκρίστων<br>αντισική Αντιπροσώπευση - Οικ | κα<br>Αρι<br>ονομικός Φορέος<br>Αριθμός Τουτότητος :   | πόσταση<br>«θμός Ταυτότητος<br>Ονοματεπιάνυμο ÷ | Κατόσταση ‡ Ανακλήθηκε        | Ημ/νία Έναρξης ¢<br>09/03/2021                                               | Ημ/νία Αποδοχής ¢               | Ημ/νία Λήξης ‡<br>09/03/2021               | Δημοσιευση Στοιχείων + | αθαρισμός Αναζήτης<br>Ενέργειες                         |
| Αντικέμενο Εξουσιοδότησης (Αδε<br>Τύπος Σιχέσης           Τύπος Σιχέσης           Τέλος Σιχέσης           Τέλος Σιχέσης           Τέλος Σιχέσης           Τέλος Σιχέσης           Τέλος Σιχέσης           Τάλος Σιχέσης           Τέλος Σιχέσης           Τέλος Σιχέσης           Τέλος Σιχέσης           Τέλος Σιχέσης           Τέλος Σιχέσης           Τέλος Σιχέσης           Τέλος           Τέλος | ών-Εγκρίσεων<br>αντεοκή Αντιπροσώπευση – Οικ  | κα<br>Αρι<br>ονομικός Φορέος                           | πόστοση<br>«Βμός Ταυτότητος<br>Ονοματεπώνυμο •  | Κατάσταση ÷ Ανακλήθηκε Ενεργό | <ul> <li>Ημ/νία Έναρξης +</li> <li>09/03/2021</li> <li>30/03/2021</li> </ul> | Ημ/νία Αποδοχής ÷<br>21/05/2021 | Ημ/νία Λήξης ‡<br>09/03/2021<br>30/03/2026 | Δημοσιευση Στοιχείων + | αθορισμός (Αναζήτης<br>Ενέργειες<br>Ανάκληση / Μεταβολή |

Screen 17 - Change of Authorization (a)

By selecting Change, the following screen appears. Change is allowed in the "Expiration Date" and "Authorization Items" fields.

| νιεταβολή Εςουσιοός               | πησης                 |
|-----------------------------------|-----------------------|
| Τύπος Ταυτότητας                  | ; AFM                 |
| Αριθμός Ταυτότητ                  | aç XXXXXXXX           |
| Είδος σχέσης Τελι                 | ωνειακή Αντιπροσώπευς |
| Νέα Ημερομηνία Λ                  | ήξης 10/08/2028 📰     |
| Δημοσίευση Στοιχ                  | είων 🔽                |
| Νέο Αντικείμενο<br>Εξουσιοδότησης | Αδειών-Εγκρίσεων      |

Screen 18 - Change of Authorization (b)

After the change, the authorization **must be accepted again** by the authorized person.